# A flexible image segmentation pipeline based on pixel classification for heterogenous multiplexed tissue images

**Bodenmiller Lab** 

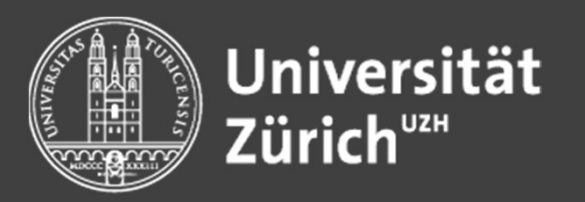

Vito Zanotelli, Nicolas Damond www.bodenmillerlab.com October 2<sup>nd</sup>, 2019 User group meeting workshop

### **Overview** | **Program of the next 2.5 hours**

### Goal: Segment raw IMC files to generate cell masks

- Why image segmentation ?
- Why using a pixel classification-based approach ?
- Hands-on session: IMC image segmentation pipeline
  - Concepts
  - File format and metadata requirements
  - A practical walk through the pipeline

### Introduction | Why image segmentation ?

### Why and when does image segmentation make sense

### for multiplexed tissue image analysis?

#### **Biologically relevant entities:**

- Organism
- Tissue
- Cell

 $\rightarrow$  A 1 x 1 x 5  $\mu$ m pixel

does not represent any of these !

- Cell compartments
- Molecules

### Introduction | Why image segmentation ?

### Issue: Pixel data is noisy and pixel size arbitrary

 $\rightarrow$  Partitioning the images into relevant regions (= segmentation) is a solution

#### Segmentation:

- Averages pixel over "relevant" regions
- Decreases noise
- Summarizes data in a relevant way

"Relevant" is question dependent: cells or tissue structures can be relevant, e.g.:

- Intensity levels within structure
- Intensity distribution within structure
- Distribution of these structures in the images

### **Major caveats**

**IMC resolution:**  $1 \times 1 \mu m$  resolution,  $5 \mu m$  thickness

- Subcellular compartments can physically overlap in a pixel
- Cells can physcially overlap in a pixel
- 5 μm only captures a slice of a cell (not always representative of overall cell marker profile)
  - $\Rightarrow$  IMC-based cell phenotyping is more noisy than e.g. Flow Mass Cytometry, even with 'optimal' segmentation

#### But,

- $\rightarrow$  Still good enough for cell phenotyping
- $\rightarrow$  Spatial context and subcellular information

### **Example | Her2 mRNA vs protein in breast cancer**

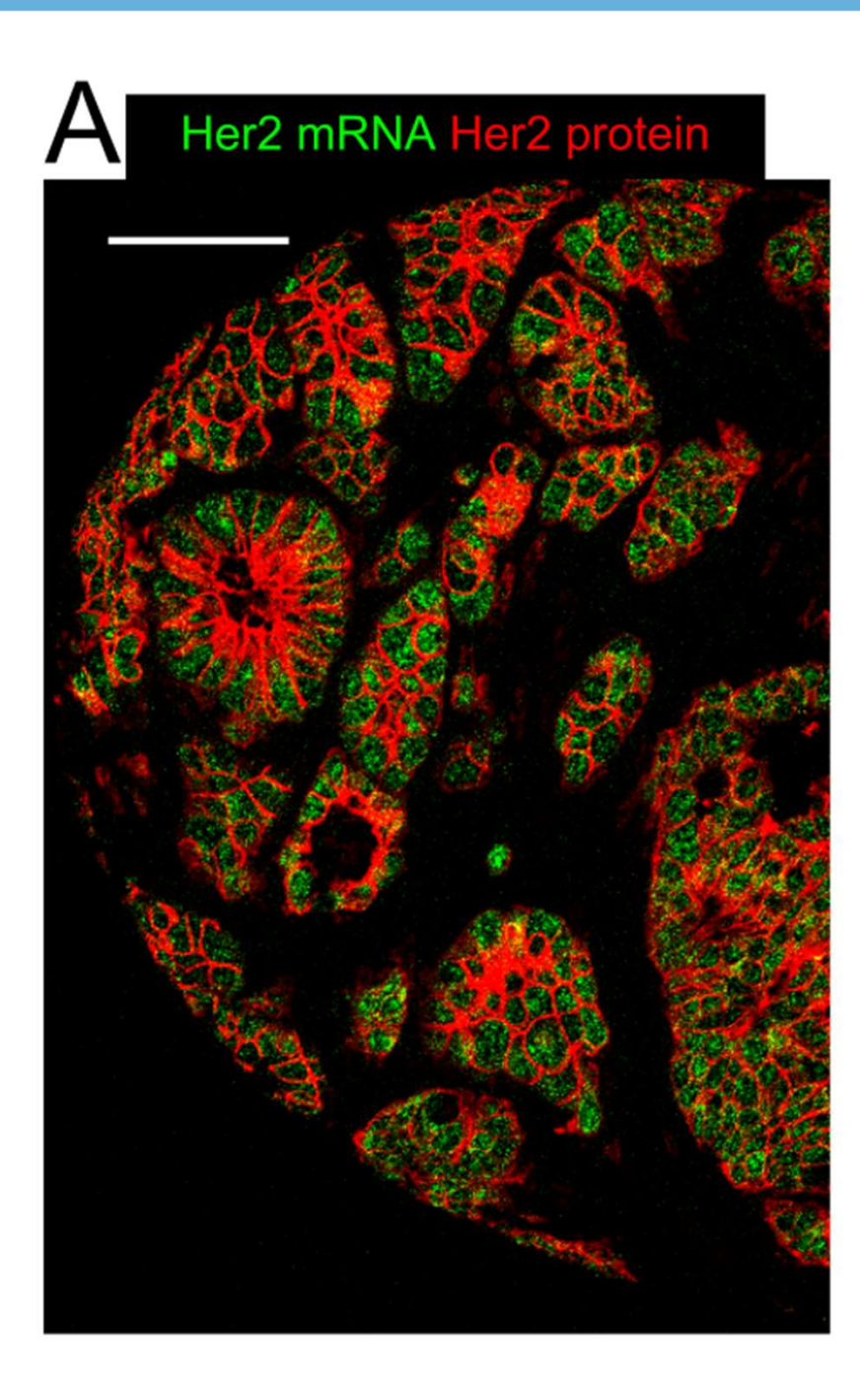

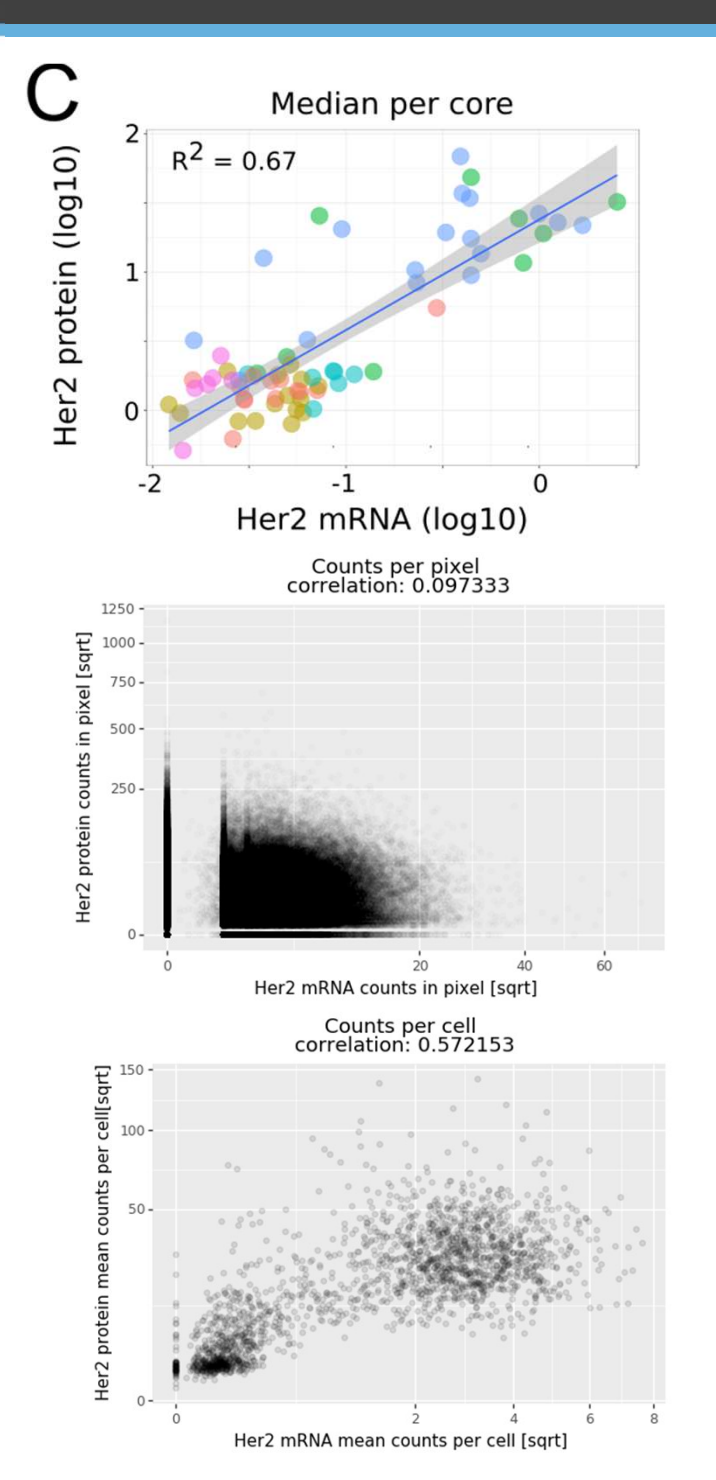

Good correlation of median signal per image over patients

No or very weak correlation within pixels of tissue area of an image

Strong correlation between mRNA and protein between segmented cells of a core Bodenmiller Lab, 2019

### **Example | CK19 mRNA vs protein in breast cancer**

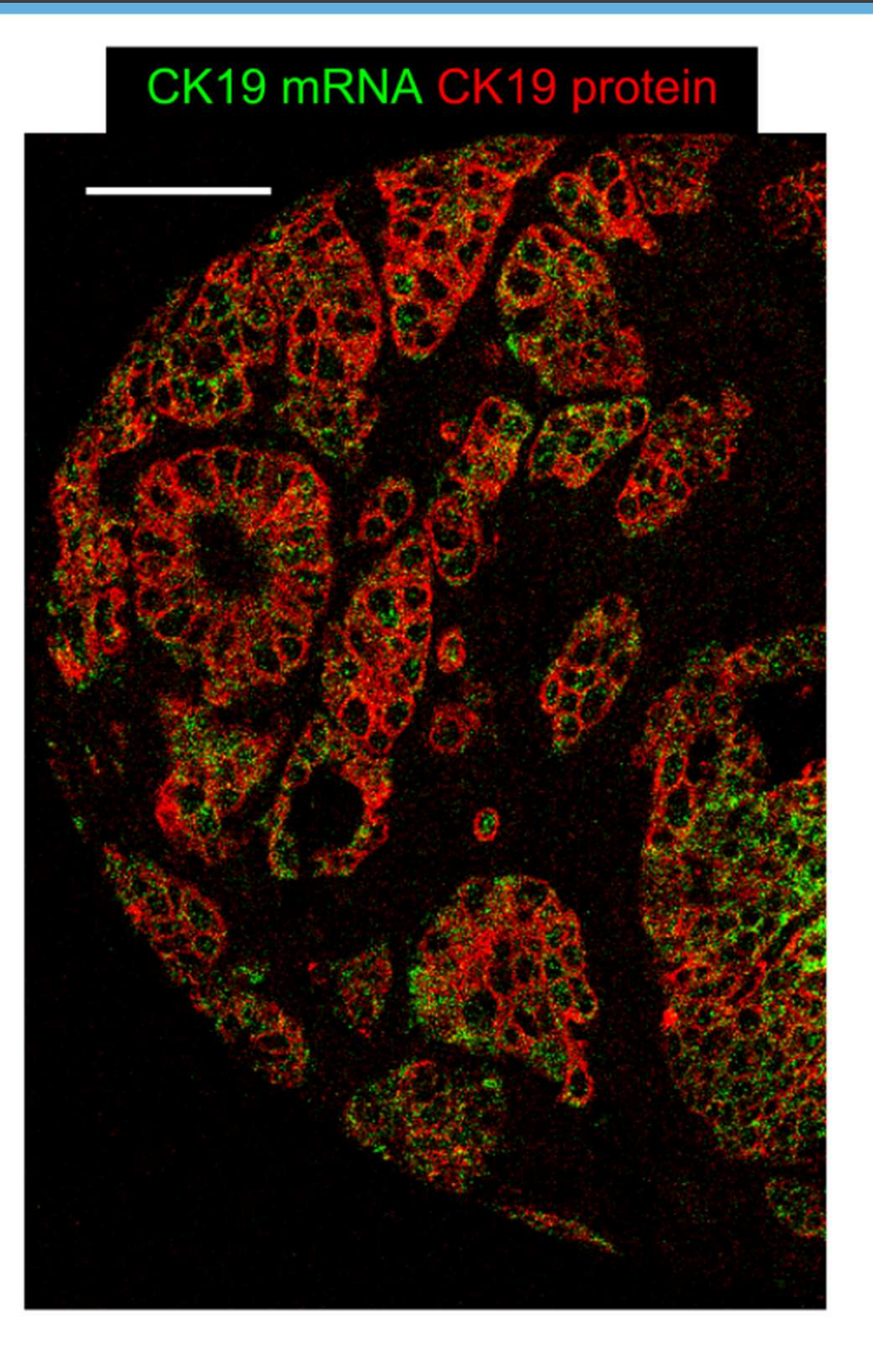

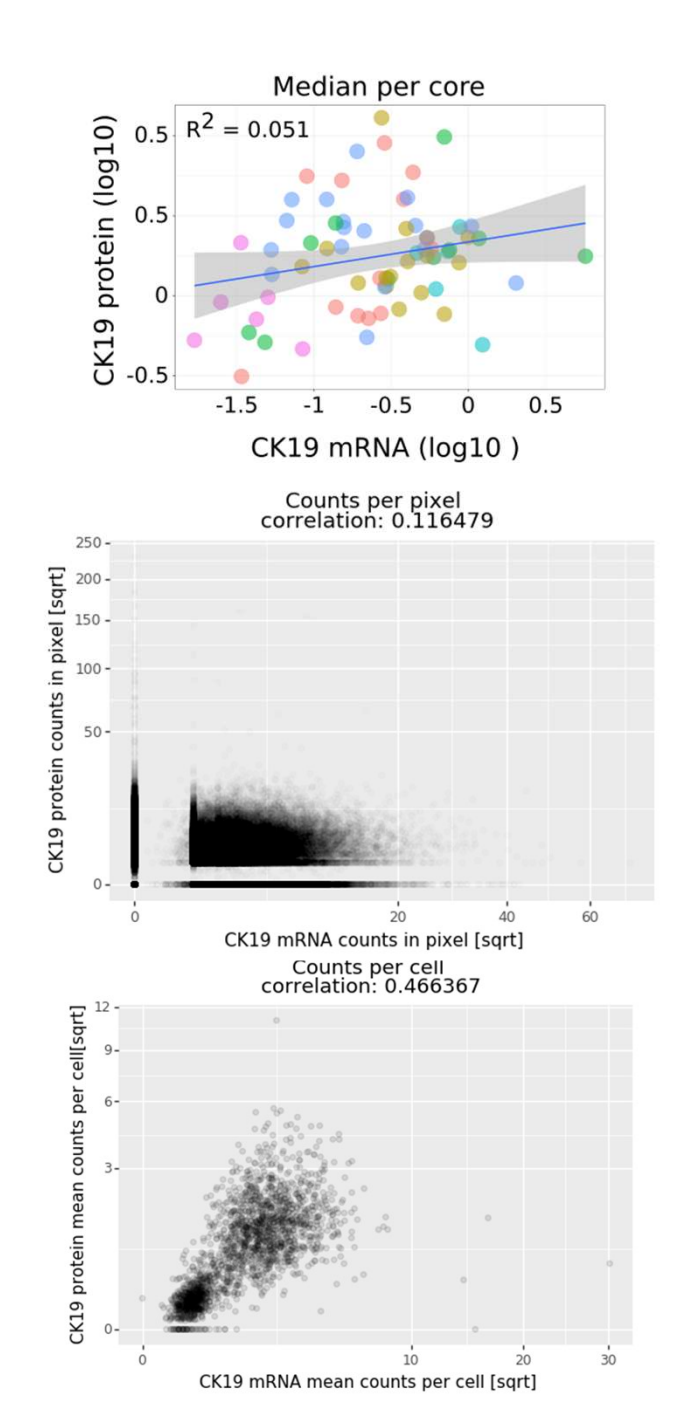

No correlation of median signal per image over patients

No correlation within pixels of tissue area of an image

Strong correlation between mRNA and protein between segmented cells of a core

### **Classical cell-segmentation pipeline:**

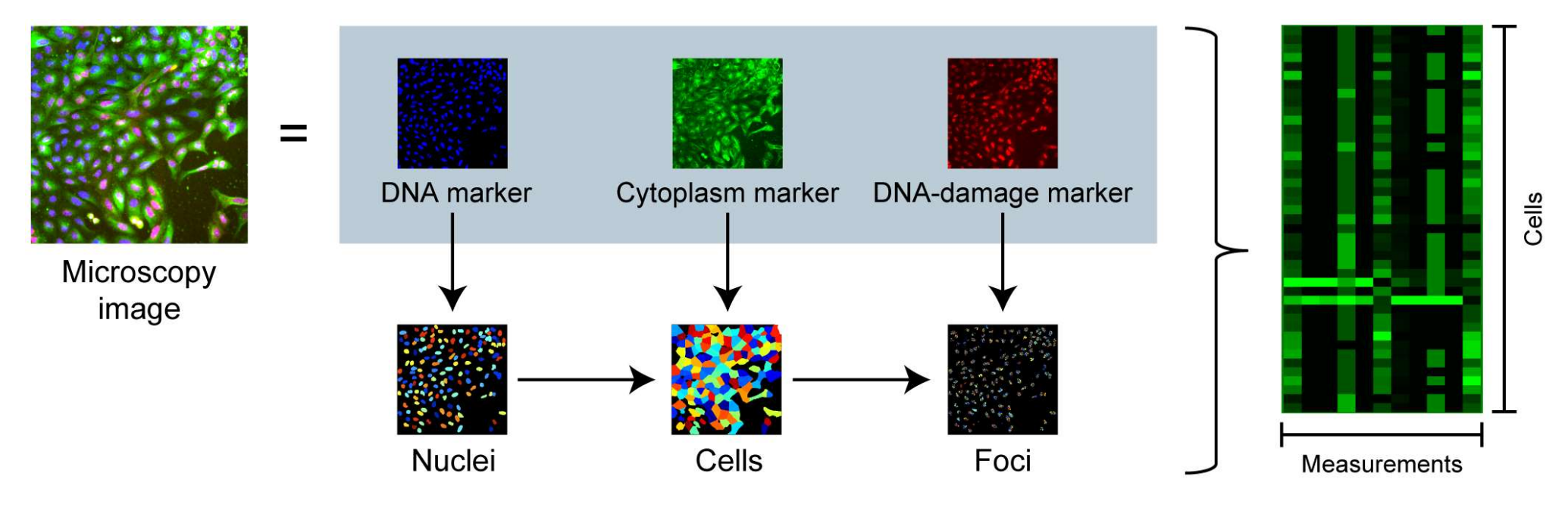

(Introduction to the Quantitative Analysis of Two-Dimensional Fluorescence Microscopy Images for Cell-Based Screening, Ljosa & Carpenter, 2009)

- 1. Find cell nuclei by using a nuclear marker  $\rightarrow$  **nuclear mask**
- 2. Expand nuclear mask within cytoplasm until the membrane using

a cytoplasmic or a membranous marker  $\rightarrow$  **cell mask** 

But: only uses information of 1-2 markers, dependent on actual channel intensities

### **Introduction** | Why using a pixel classification-based approach ?

### **Caveats of intensity-based approches**

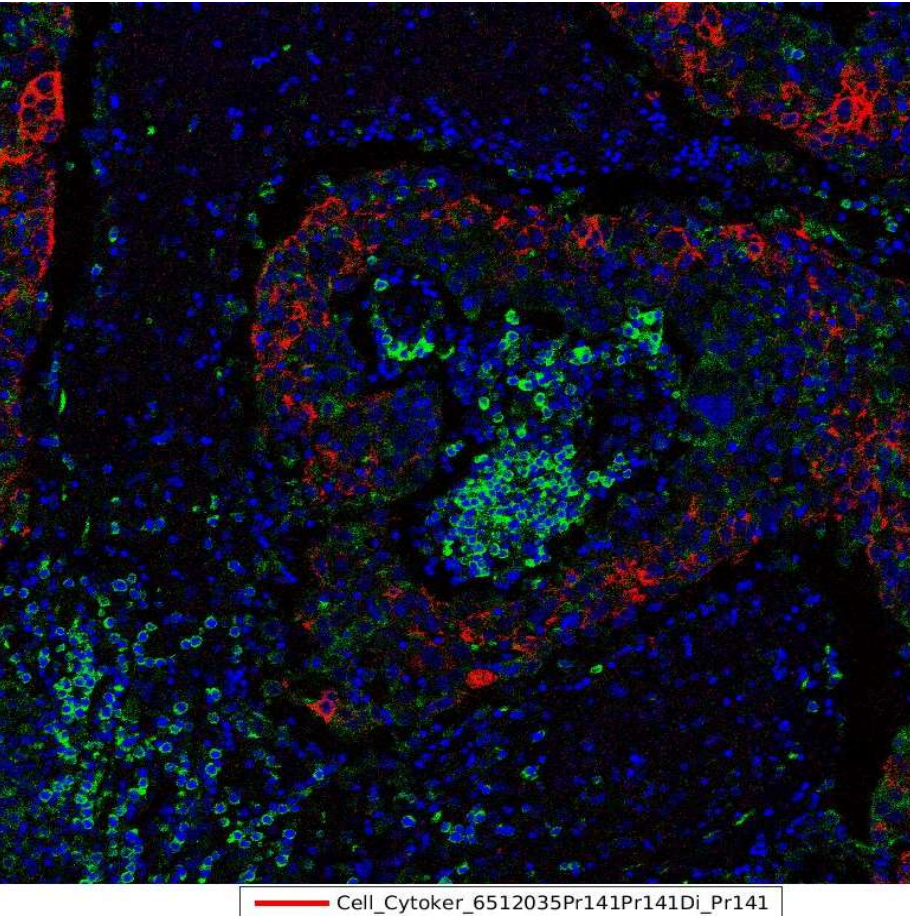

Cell\_Cytoker\_6512035Pr141Pr141Di\_Pr: Cell\_pS6Yb171Di\_Yb171 Cell\_193Irlr193Di\_lr193

- Cytoplasmic/Membranous markers are strongly cell type-specific
- $\rightarrow$  Intensity varies from cell to cell
- Even Histone / DNA intercalator (iridium) show strong
  cell type-dependent intensity
- $\rightarrow$  Purely intensity based segmentation challenging
- Staining variability across an image / across images
- Multiple markers contain information about the nature of a pixel: nuclear/cytoplasmic/membranous
- Marker distribution, textures, gradients matter to visually identify subcellular structures

### **IMC segmentation pipeline** | **Concepts of pixel classification**

- 1. Tell the computer if you think a pixel is nuclear or cytoplasmic/membranous
- 2. Let the computer learn what you actually mean

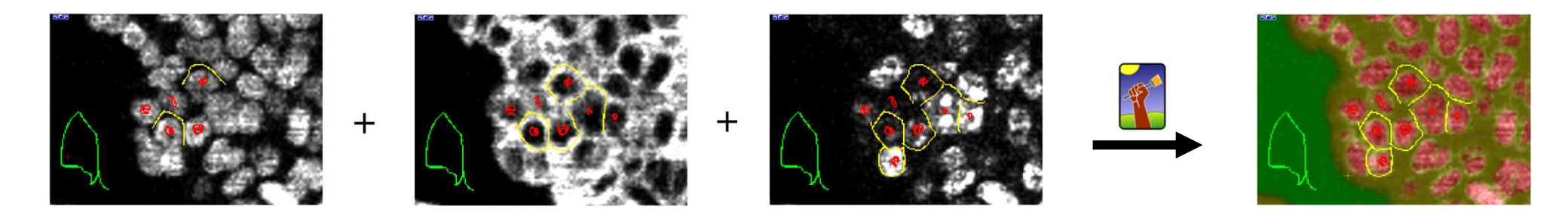

- Developed for low-dimensional images but works even better for high dimensional images in our hands
- Based on manual input of human export knowledge
- Automatically integrates all channels as well as gradient and texture information of these channels
- Generates a highly normalized, easy segmentable "probability map" images
- Once well trained, works nicely even with heterogeneous tumor tissue
  - $\rightarrow$  more than 800 images classified with one classifier
  - $\rightarrow$  the classifier can be easily transferred to new images

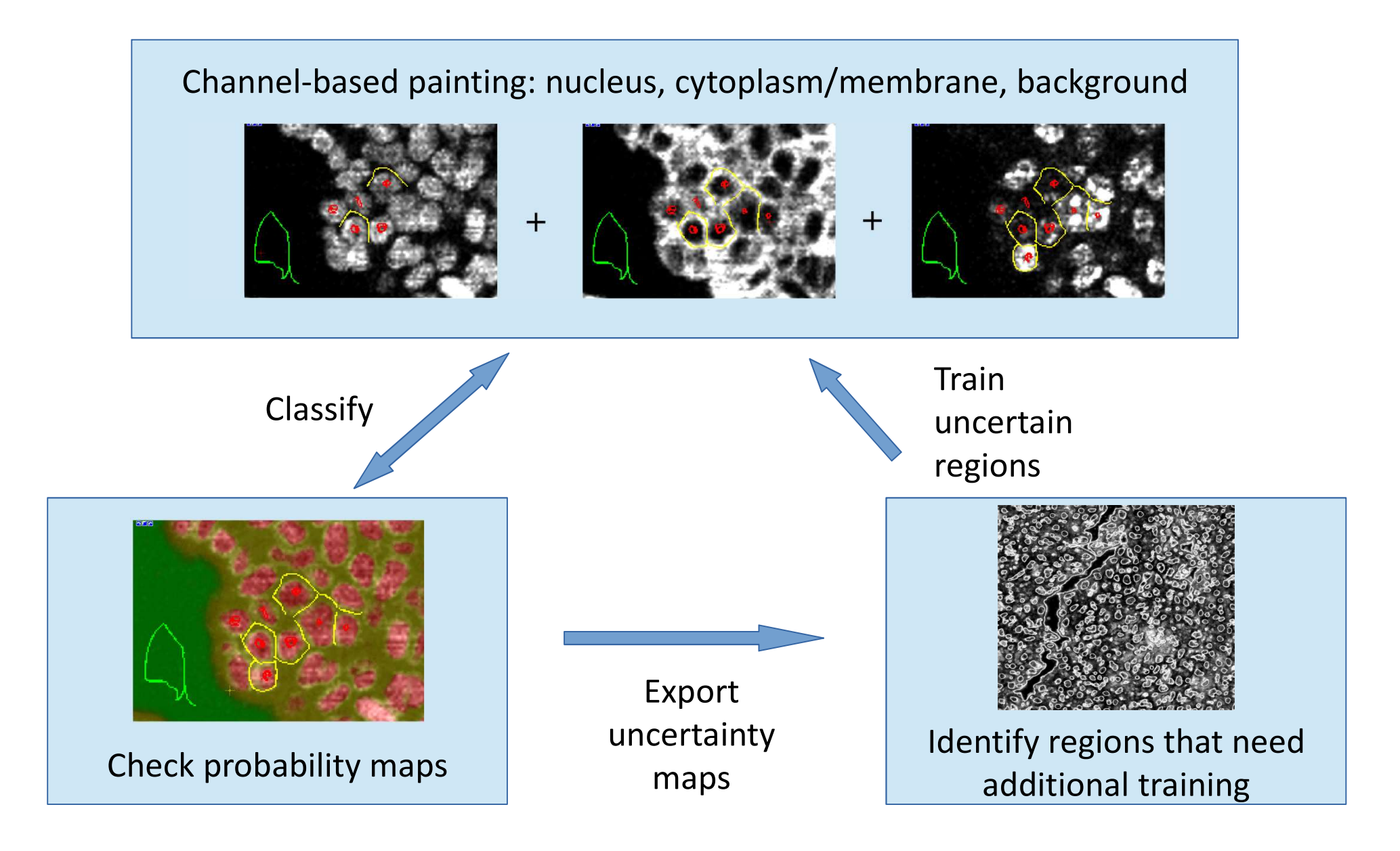

### **IMC segmentation pipeline** | **Segmentation using CellProfiler**

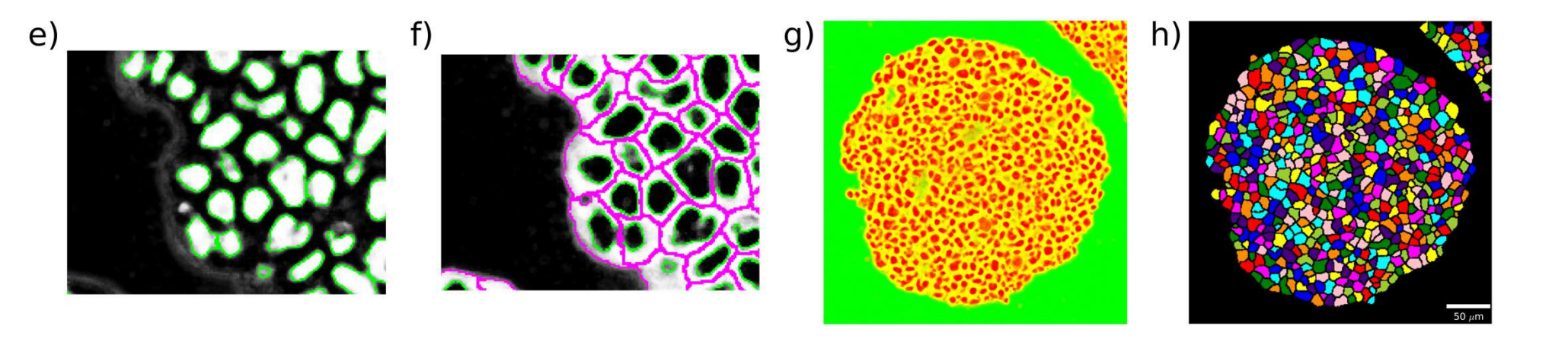

- Segmentation of well trained probability maps using CellProfiler is robust
  → check uncertainty!
- One pipeline is applicable to the probability maps of very large datasets
- The pipeline generates single cell masks
  - $\rightarrow$  Can be used for HistoCAT
  - $\rightarrow$  Can be used to extract single-cell data from IMC images

### IMC segmentation pipeline | Overview of the pipeline

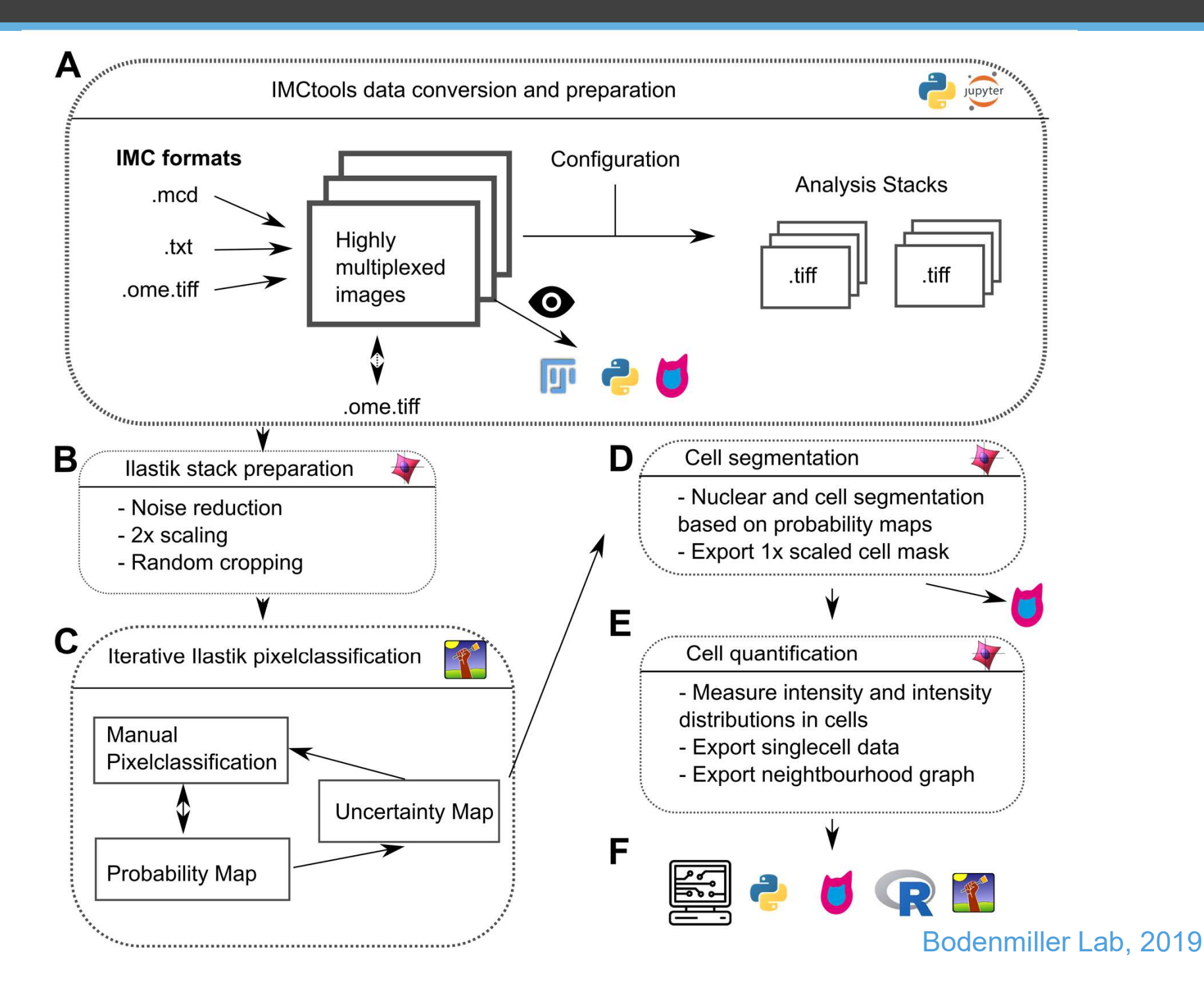

#### IMC data

One zipped folder should contain one .mcd file

- .mcd file(s)

+ (optional) the associated txt files

- associated .txt files

Example in .../2019\_IMCWorkshop/data/zipfiles Do not unzip!

- **Antibody panel**, csv file containing the following column:
  - "Metal tag": metal isotope, format: In113.
  - "Full": boolean (0,1): which channels to use for single cell measurements.
  - "ilastik": boolean (0,1): which channels to use for ilastik training.

Do not modify!

Example in .../2019\_IMCWorkshop/ImcSegmentationPipeline/config/example\_panel.csv

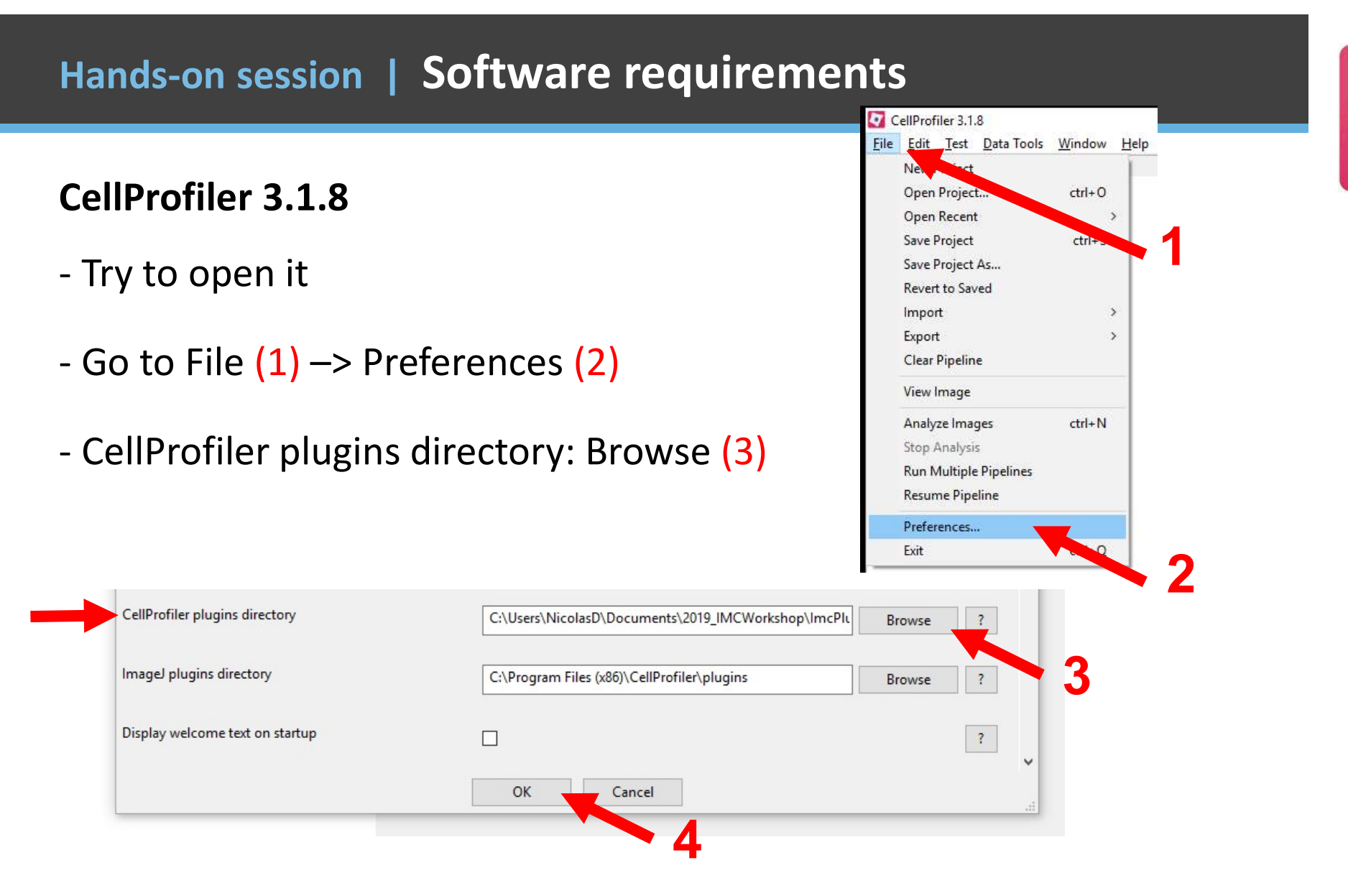

- Select this folder: .../2019\_IMCWorkshop/ImcPluginsCP/plugins
- Click OK (4) and close CellProfiler

### Hands-on session | Software requirements

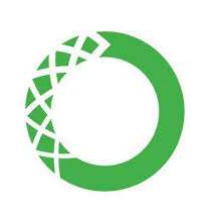

### Anaconda (Python 3)

- Start the Anaconda Navigator
- In Applications on, select imctools (1)
- Launch a Jupyter notebook (2)
- Chose your favorite browser if prompted
- Navigate to this file and open it:

.../2019\_IMCWorkshop/ImcSegmentationPipeline/scripts/ imc\_preprocessing.ipynb

- Run the two first cells (click on "Run" or hit shift + enter)

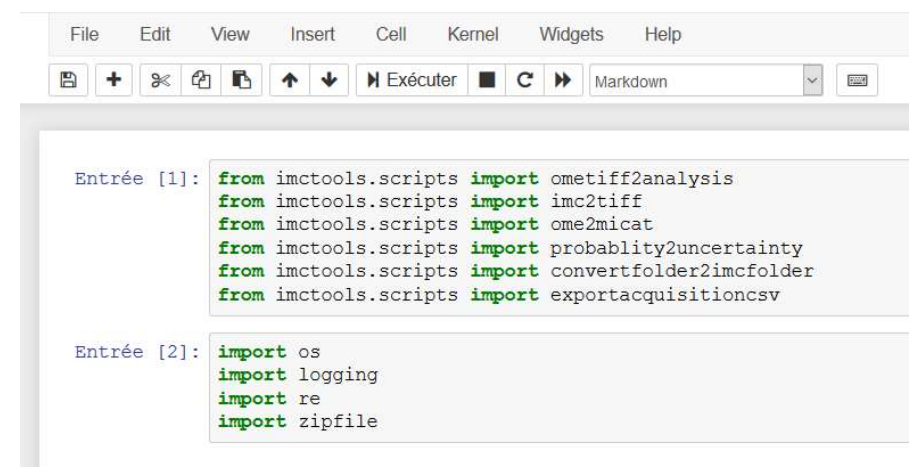

### **ANACONDA** NAVIGATOR

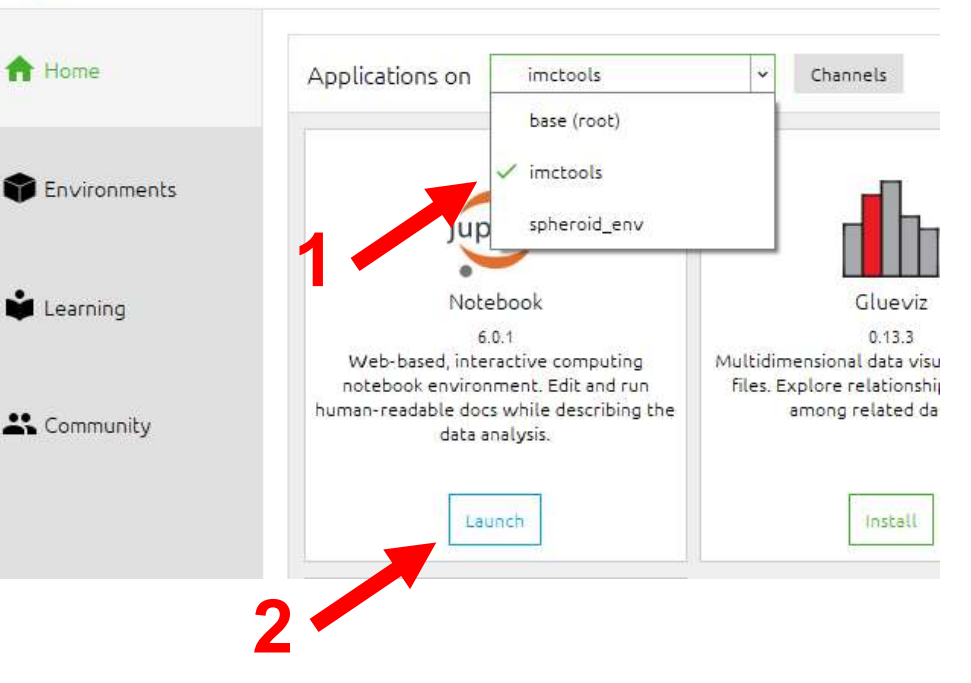

## Hands-on session | Extract images from .mcd files

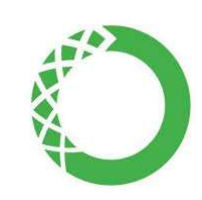

#### **ANACONDA** NAVIGATOR

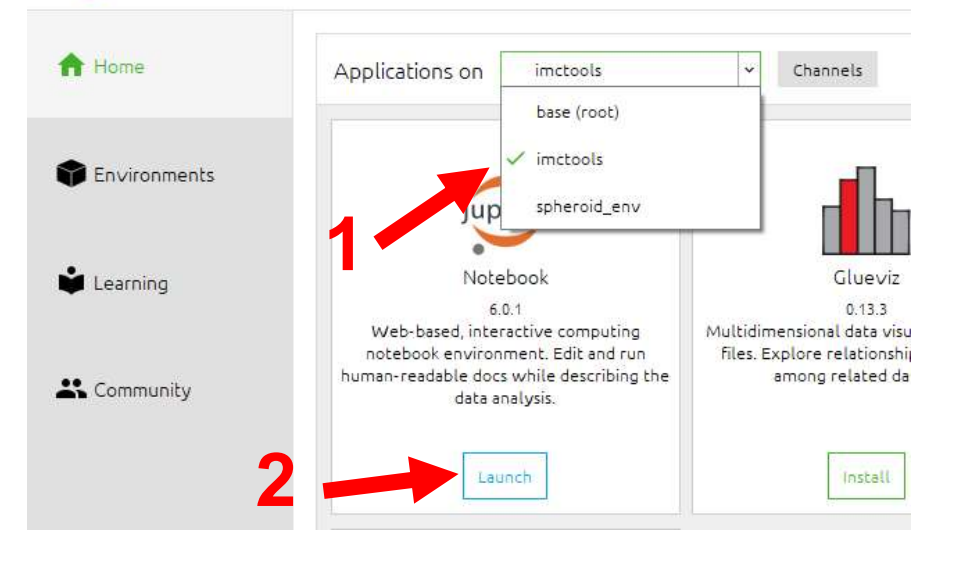

**3** Navigate to this file and open it:

.../2019\_IMCWorkshop/ImcSegmentationPipeline/scripts/ imc\_preprocessing.ipynb

| + % 4       | 1 1 1 1 Exécuter 1 C H Markdown                                |  |  |
|-------------|----------------------------------------------------------------|--|--|
|             |                                                                |  |  |
| Entrée [1]: | <b>from</b> imptools.scripts <b>import</b> ometiff2analysis    |  |  |
|             | from imctools.scripts import imc2tiff                          |  |  |
|             | from imctools.scripts import ome2micat                         |  |  |
|             | <pre>from imctools.scripts import probablity2uncertainty</pre> |  |  |
|             | from imctools.scripts import convertfolder2imcfolder           |  |  |
|             | from imctools.scripts import exportacquisitioncsv              |  |  |
| Entrée [2]: | import os                                                      |  |  |
|             | import logging                                                 |  |  |
|             | import re                                                      |  |  |
|             | import re                                                      |  |  |

| 20190919_FluidigmBrca_SE_S0_p0_f/a/ac.ome_tiff<br>Wall time: 8.93 <b>Run all cells (shift + enter)</b>                    |
|----------------------------------------------------------------------------------------------------|
| At this stage, an error here of the form                                                                                  |
| line 91, in <listemps 'ru100'<="" (artml="" forder="" form="" in="" keyerror:="" metallis)="" return="" th=""></listemps> |
| indicates that the panel.csv contains a metal channel that was not actually measured in all or one of the acquisitionsl F |
| panel.csv to make sure that only channels are in the panel.csv that were actually measured.                               |
| Next steps                                                                                                    |
| This concludes the conversion of the IMC rawdata into usable TIFFs.                                                       |
| The pipelines can be found in the cp3_pipeline folder in this repository. They were tested in cellprofiler 3.1.8          |
| The next steps are:                                                                                                    |

#### A) Cellprofiler: 1\_prepare\_ilastik

Make sure that the correct plugins folder "/ImcPluginsCP/plugins" is selected in the Collipion preferences, otherwise leave

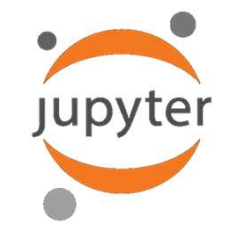

### Hands-on session | Prepare images for ilastik

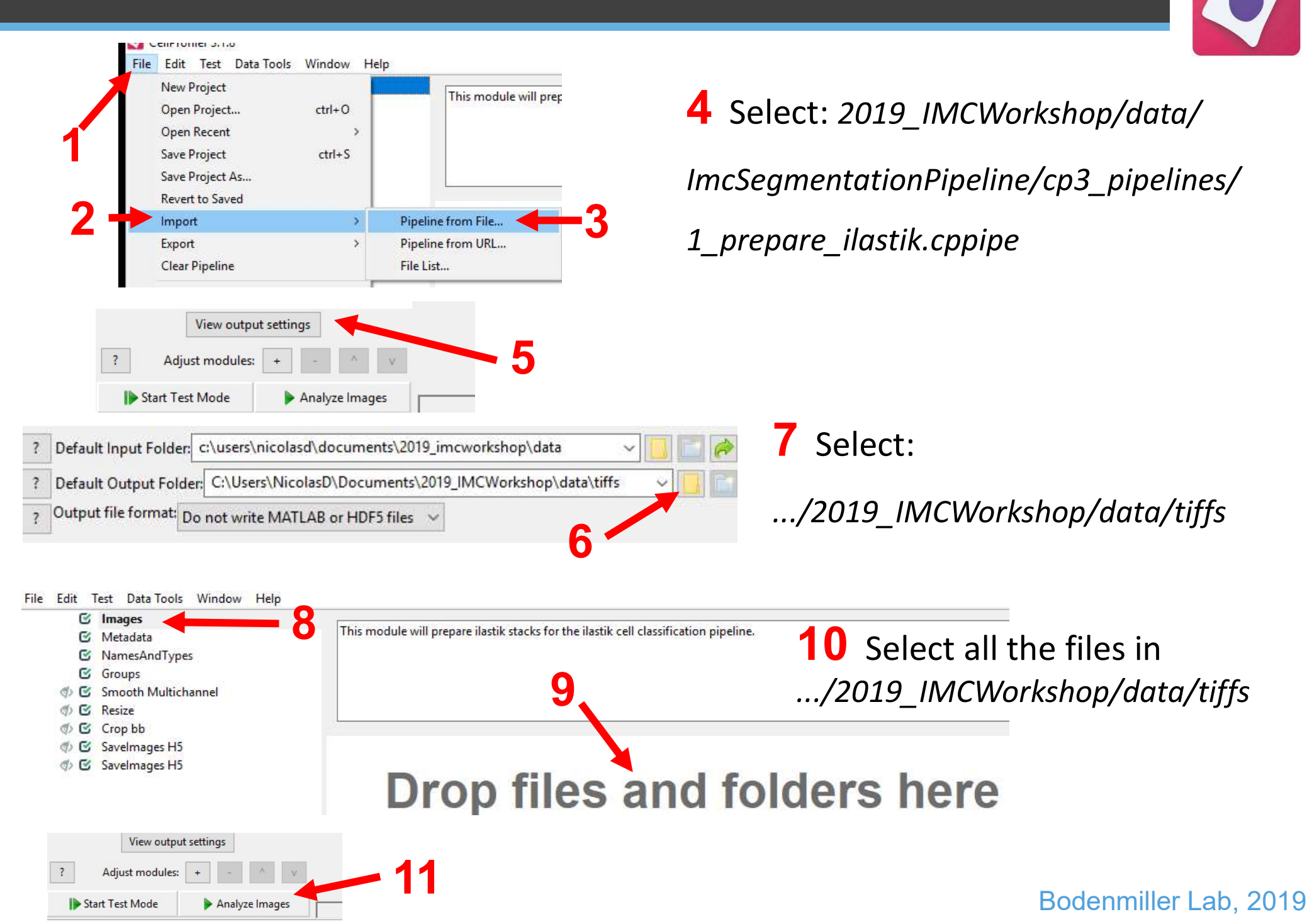

### Hands-on session | ilastik training

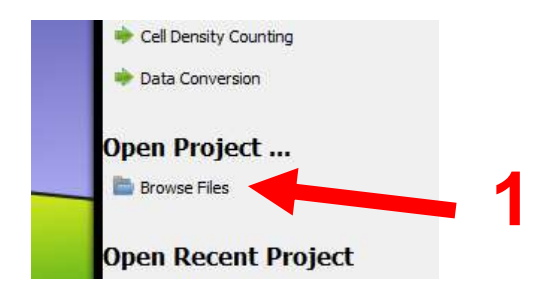

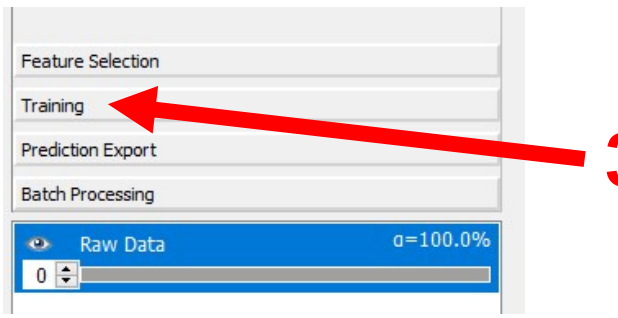

### 2 Select:

.../2019\_IMCWorkshop/data/ilastik/pretrained\_classifier.ilp

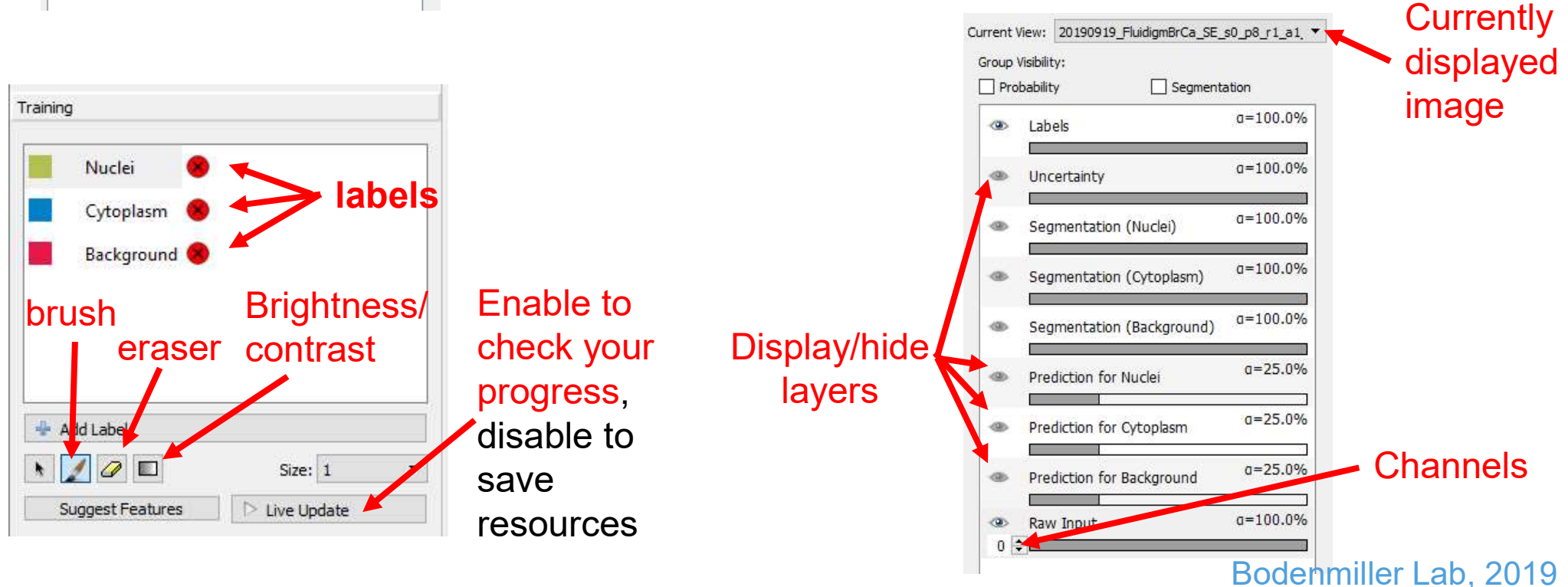

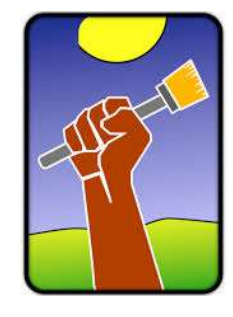

### Hands-on session | Export probability maps

|                                                                                                    | Franking Colorition          | C. (Users/MinslanD/Deserversets/                            |
|----------------------------------------------------------------------------------------------------|------------------------------|-------------------------------------------------------------|
|                                                                                                    | Training                     | Image Export Options ? X                                    |
|                                                                                                    | Training                     | Source Image Description                                    |
|                                                                                                    | Export Settings              | Shape: (50, 500, 7) Axis Order: yxc Data Type: float32      |
|                                                                                                    | Source: Probabilities        | Cupout Tible gion                                           |
|                                                                                                    | Chases Export Image Settings | range [start, stop)                                         |
|                                                                                                    | Choose Export image settings | y 🗹 All - 🗘 - 🗘                                             |
|                                                                                                    | Actions                      |                                                             |
|                                                                                                    | 🖄 Export All 👌 Delete All    | c ☑ All                                                     |
|                                                                                                    | Roth December                | Transformations                                             |
|                                                                                                    | Batch Processing             | Renormalize [min,max] from: 0,00 1,00 to: 0 65535           |
|                                                                                                    | Nuclei- Preview d=23.09      |                                                             |
|                                                                                                    | Cytoplasm- Preview 0=25.0%   | 6  Shape: (500, 500, 7)  Axis Order: yxc  Data Type: uint16 |
|                                                                                                    | Background- Preview 0=25.0%  | 6 Output File Info<br>Format: tiff                          |
|                                                                                                    | Raw Data 0=100.0%            | 6 File: {dataset_dir}/{nickname}_{result_type}.tiff Select  |
|                                                                                                    | 0                            | 7                                                           |
|                                                                                                    |                              | OK Cancel                                                   |
| Project Settings Help                                                                                             |                              |                                                             |
| Input Data                                                                                                    | Raw Data Prediction Mas      | sk                                                          |
|                                                                                                    | Select Raw Data Files        |                                                             |
| Feature Selection                                                                                                 |                              |                                                             |
| Training                                                                                                    |                              |                                                             |
| Prediction Export                                                                                                 |                              | Go to:/2019_INCWorkshop/data/tiffs                          |
| Batch Processing                                                                                                  |                              |                                                             |
| Select the input files for batch processing<br>using the controls on the right.                                   |                              | 11 Select all "_s2.h5" files                                |
| The results will be exported according<br>to the same settings you chose in the<br>interactive export page above. | - 12                         |                                                             |
| Process all files                                                                                                 |                              |                                                             |

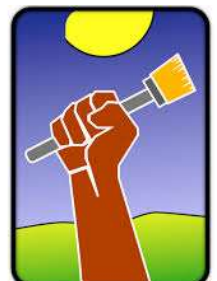

### Hands-on session | Generate cell masks

Start Test Mode

Analyze Images

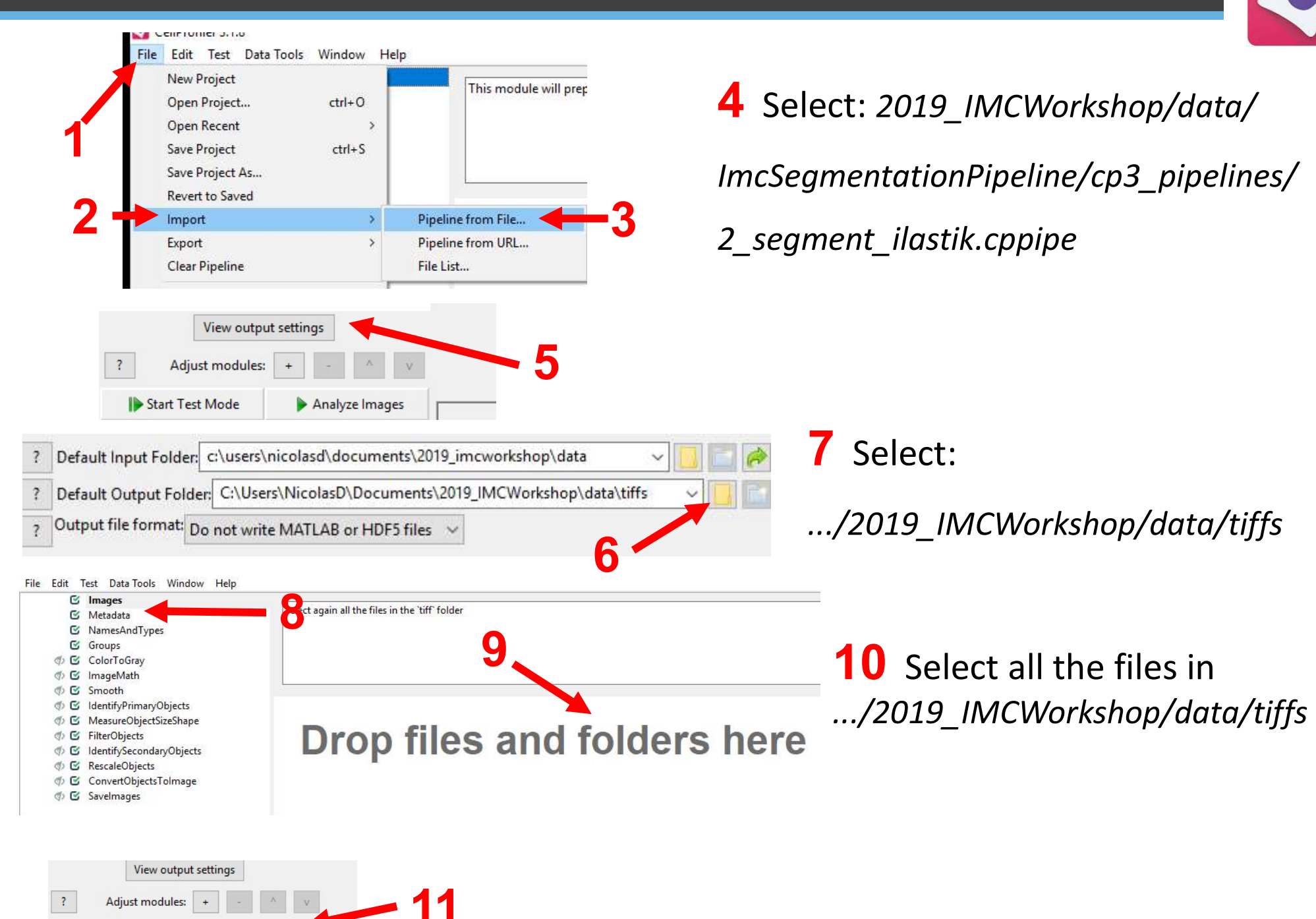

### Hands-on session | Generate histoCAT folders

In Jupyter, this file should still be open:

.../2019\_IMCWorkshop/ImcSegmentationPipeline/scripts/ imc\_preprocessing.ipynb

Run this cell (at the very bottom of the script):

#### Generate histoCAT folders with masks

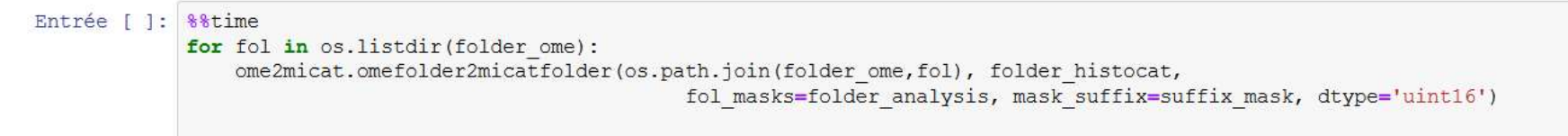

The folders in .../2019\_IMCWorkshop/data/histocat

can directly be loaded into histoCAT

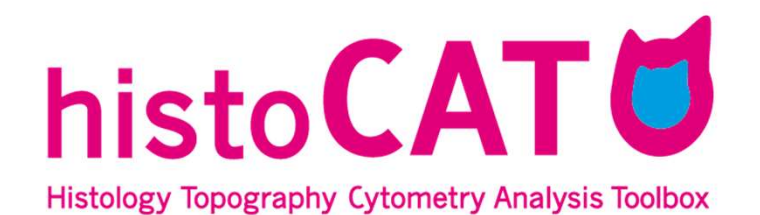

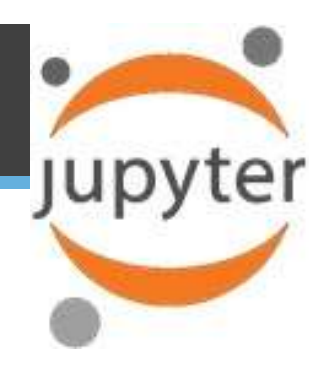

### Hands-on session | Extract single cell data

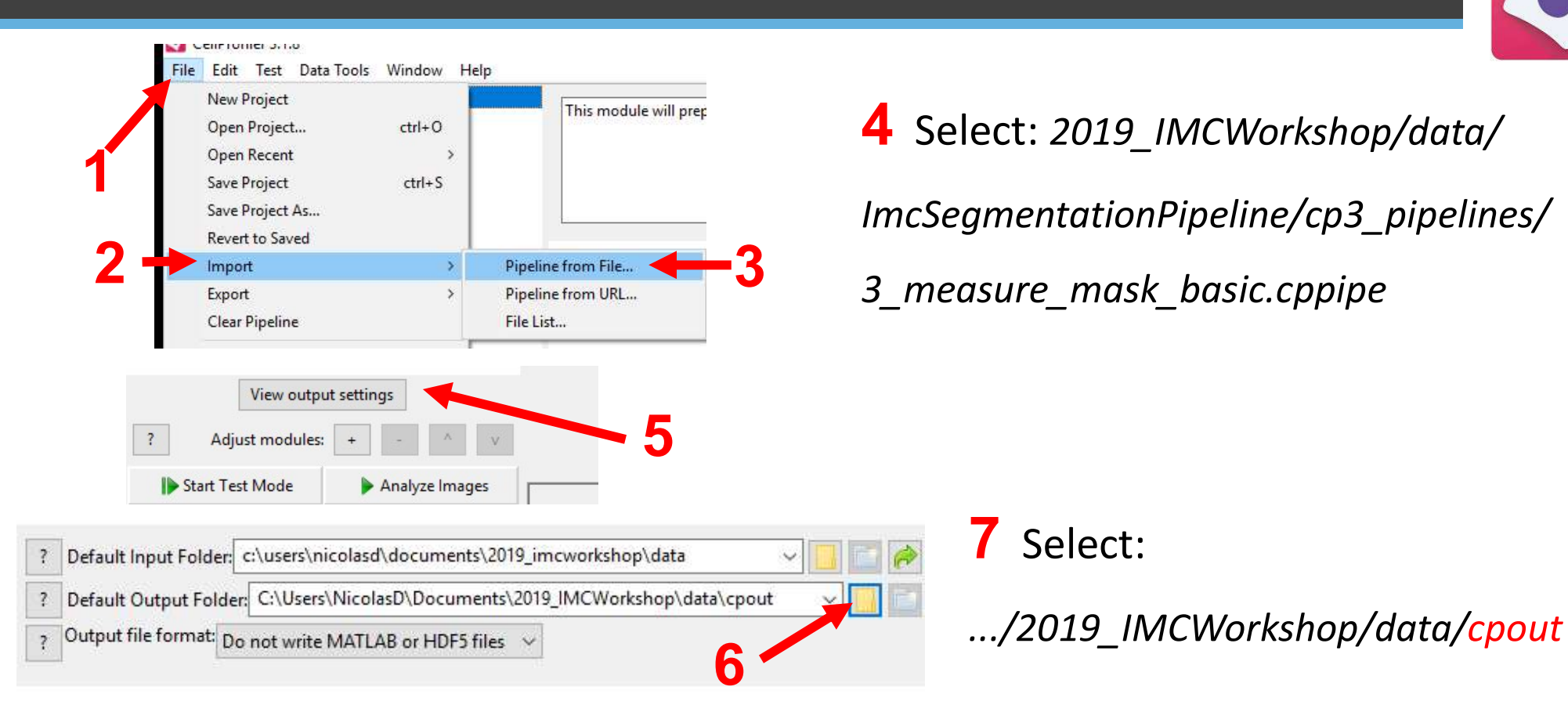

### 8 In Images, select all the files in .../2019\_IMCWorkshop/data/tiffs

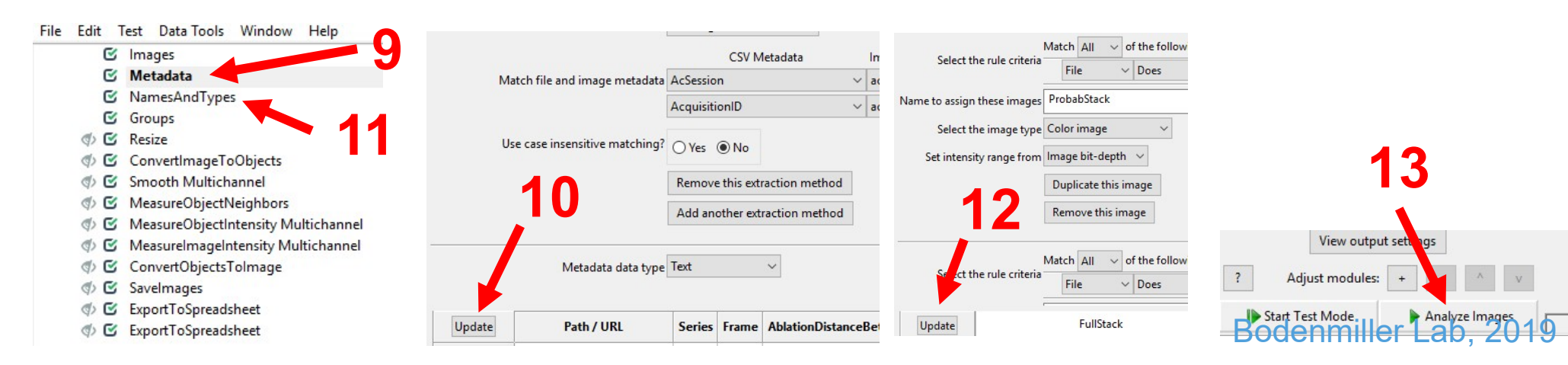